## 福岡大学西新病院 無線LANのご利用について

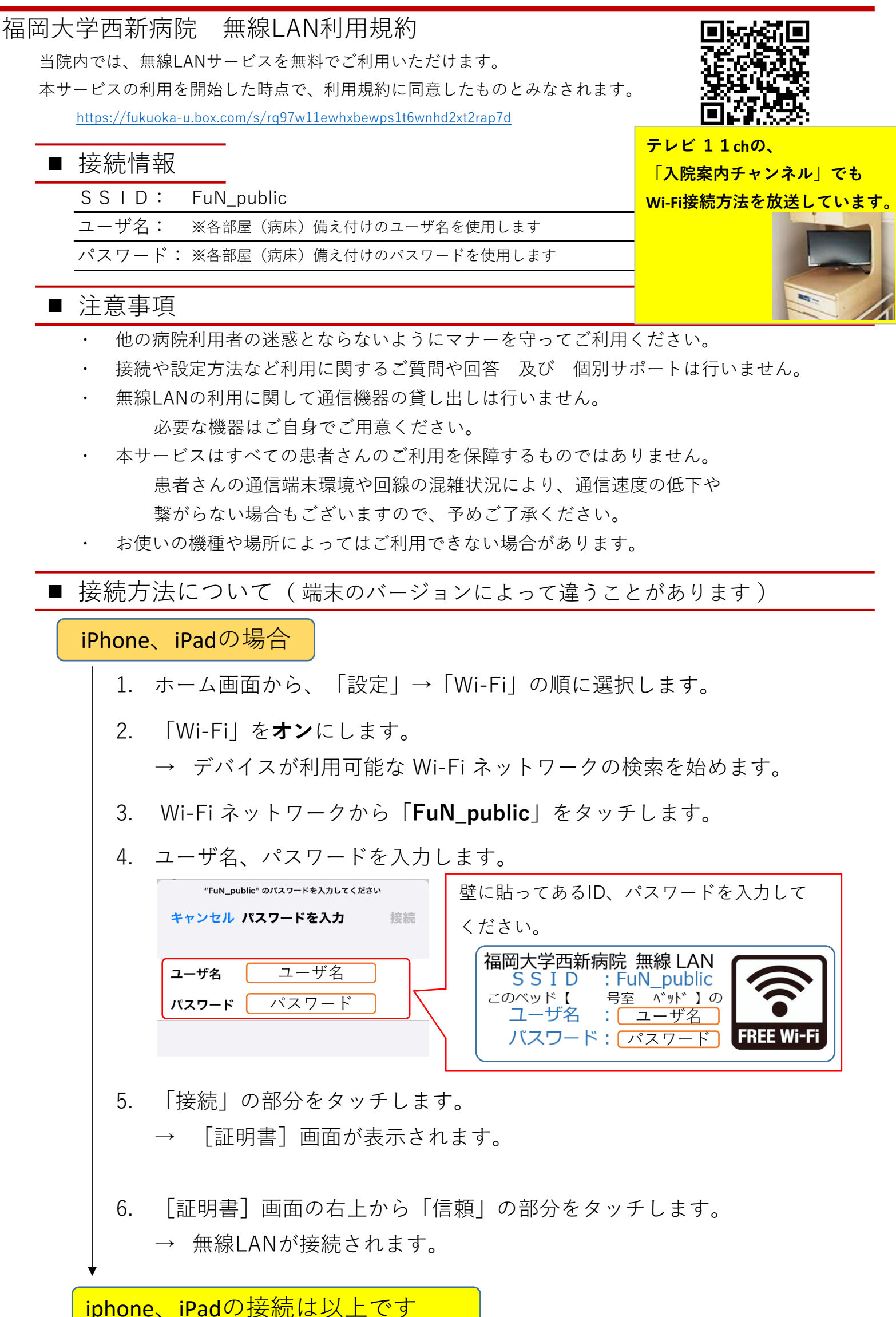

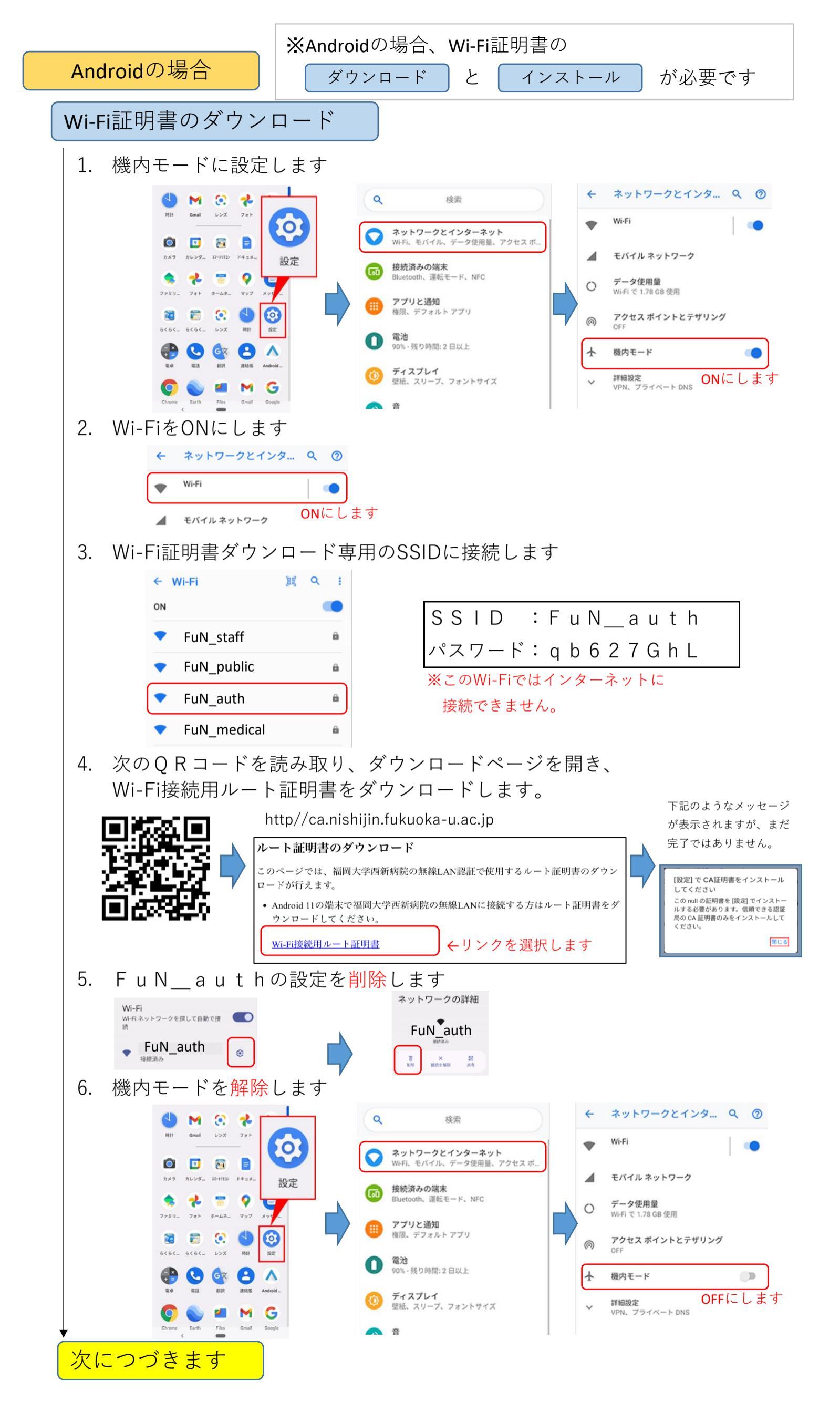

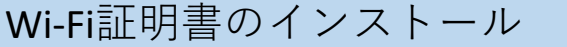

 認証用の画面を表示します 「セキュリティとプライバシー | → 「セキュリティの詳細設定」→「暗号化と認証情報」で開きます ※機種によってはメニューが異なります 2. Wi-Fi 証明書のインストール画面を表示します 「証明書のインストール|→「Wi-Fi 証明書| 3. ダウンロードした証明書を選択します。下記名称で保存されています。 nishijinCA.cer このファイルが表示されていない場合は、 名称を「西新病院」などにし、 メニュー アイコン 📰 をタップして、 ダウンロード フォルダの表示に切り替えてください インストールします。 4. 「Wi-Fi」を**オン**にします。 → デバイスが利用可能な Wi-Fi ネットワークの検索を始めます。 5. Wi-Fi ネットワークから「**FuN\_public**」をタッチします。 6. 接続に必要な情報を下記を参考に入力します EAP方式 PEAP CA証明書(Wi-Fi証明書)は、 フェーズ2認証 MSCHAPV2 インストール時に決めた名称を CA証明書 選択します。もし選択肢に無い 西新病院 -オンライン認証ステータス 場合は、再度インストールを 検証しない 行ってください。 ドメイン

壁に貼ってあるID、パスワードを入力して ください。 福岡大学西新病院 無線 LAN SSID : FuN\_public Dベッド【 号室 ベッド】の ユーザ名 : ユーザ名 このベッド【 FREE Wi-F バスワード:パスワード

※その他は左図の通りに入力してください。

7. 「保存」を選択します。

→ 無線LANが接続されます。

nishijin.fukuoka-u.ac.jp

ユーザ名

ユーザ名

パスワード

キャンセル

保存

ID

匿名ID

パスワード

Andoroidの接続は以上です

ここで説明しているメニュー表記は、一例のものです。 Andoroidは機種によってメニュー表記が異なりますので、 ご了承ください。